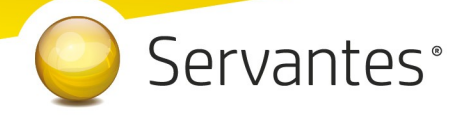

## Tisztelt Ügyfelünk!

Ezúton szeretnénk tájékoztatni a Servantes Hatékony Integrált Vállalatirányítási Rendszer **Online számla beküldés, Főkönyv, Vezetői információk, Eszköz, Készlet modulokat** érintő változásokról és fejlesztésekről. Az egyes modulok verziószámai az alábbiak szerint változtak: Főkönyv: V-3.74 Pénzügy: V-3.54 Pénztár: V-3.50 Készlet: V-3.77 Univerzális számlázó: V-3.76 Távhő számlázó: V-4.46 Kommunális számlázó: V-9.25 Vizes számlázó: V-3.3b200730 Vezetői információk: V-3.31 Online időzítő: V-1.2

A nagyobb adatbázisoknál a frissítés sokáig tarthat. Kérjük, hogy ne szakítsák meg a frissítési folyamatot akkor sem ha "a program nem válaszol" üzenet panelt adja fel a Windows.

## Online számla beküldést érintő fejlesztések

## 1.) Újdonság!

A Számlázó moduljainkban lévő Online számla beküldése menüpontban lévő képernyőre rákerült egy [Ellenőrzés] gomb.

Egy számla beküldése a NAV felé több lépésből áll (1. számla állomány összeállítása, 2. titkosított kapcsolat felépítése a NAV szervereivel, 3. számla állomány elküldése, 4. NAV válasz lekérdezése, hogy sikerült-e a beküldés. Előfordulhat, hogy a (3. pont) számla beküldése még rendben megtörtént, viszont technikai probléma miatt ennek megtörténtéről (4. pont) már nem jött vissza információ. Ilyen esetben a

## Servantes<sup>®</sup>

számla a Servantes-ben úgy látszódik, mint amelyik még beküldésre vár és egy későbbi csoportos beküldéskor el is küldi a rendszer a NAV felé. Mivel ezáltal dupla adatszolgáltatás történik egy adott számlára vonatkozóan, így erre a számlára ABORTED válasz fog érkezni:

"A megadott számla sorszámmal már történt adatszolgáltatás (INVOICE\_NUMBER\_NOT\_UNIQUE)" Ezekben az esetekben (adott számla soron állva) használható az [Ellenőrzés] gomb, mellyel a számla újra lekérdezhetővé válik a legelső adatszolgáltatásra vonatkozóan.

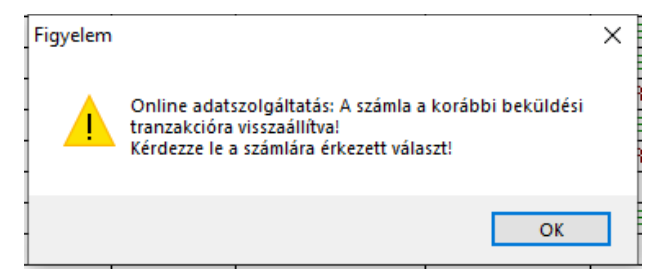

### 2.) Változás!

Az Univerzális és a Készlet modulokból történő számlázásnál, az "Elszámoló" típusúnak beállított gazdasági esemény használatakor, ezentúl kiválasztható "Kiinduló számla" az erre szolgáló gomb segítségével. Így negatív végszámla készítésekor is hozzárendelhető előzmény számla.

### 3.) Újdonság!

A megnövekedett Online számla adatszolgáltatások miatt a számlázó moduljainkban lévő Online számla beküldése menüpontban egyre több számla található, amik között egyre nehézkesebb a keresés. Ezért az összes számlázó modulunkba bekerült a Számlázás menüpont alá egy új menüpont, "Tegnapi-mai online számlák megtekintése" néven.

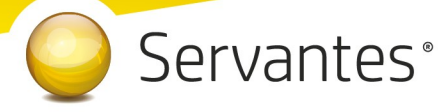

| 🚀 Tegnapi-mai online számlák megtekintése                                                   |       |       |               |            |                  |                        |        |            |   |
|---------------------------------------------------------------------------------------------|-------|-------|---------------|------------|------------------|------------------------|--------|------------|---|
|                                                                                             | NAV   | Modul | Számlaszám    | Kelte      | Átadókód         | Beküldve               | Válasz | Lekérve    | ^ |
|                                                                                             | Teszt | 15    | SZ-0000000856 | 2020.07.29 | 2WU7XBLYW19KJX6B | 2020.07.29             | DONE   | 2020.07.29 |   |
| •                                                                                           | Teszt | 15    | SZ-0000000854 | 2020.07.29 | 2WU7J04UJ8GRXWV  | 2020.07.29             | DONE   | 2020.07.29 |   |
|                                                                                             | Teszt | 15    | SZ-0000000853 | 2020.07.29 | 2WU7IX7AI4M5XZ23 | 2020.07.29             | DONE   | 2020.07.29 |   |
|                                                                                             |       |       |               |            |                  |                        |        |            |   |
|                                                                                             |       |       |               |            |                  |                        |        |            |   |
|                                                                                             |       |       |               |            |                  |                        |        |            |   |
|                                                                                             |       |       |               |            |                  |                        |        |            |   |
|                                                                                             |       |       |               |            |                  |                        |        |            |   |
|                                                                                             |       |       |               |            |                  |                        |        |            |   |
|                                                                                             |       |       |               |            |                  |                        |        |            | 4 |
| -                                                                                           |       |       |               |            |                  |                        |        | 4          |   |
|                                                                                             |       |       |               |            |                  |                        |        | ~          |   |
| Számlák státusza Minden számla V<br>Modul Univerzália számlázó Keresés "Online számlázó Még |       |       |               |            |                  | uildés'' <b>Mégs</b> a | em     |            |   |
| Számla kelte     2020.07.28     –     2020.07.29     képernyőre                             |       |       |               |            | ×                |                        |        |            |   |

Ebben a menüpontban alapértelmezetten csak az adott modulból kiállított és beküldött számlák láthatóak, az aktuális és az azt megelőző napra vonatkozóan. A képernyő bal alsó sarkában lévő alapértelmezett szűrők természetesen átállíthatóak más lehetséges értékekre is. Ezek átállítása után a [Keresés] gomb megnyomásával frissül a számlák listája.

Erről a képernyőről is megtekinthetjük a NAV válaszát (Válasz oszlopban dupla kattintás) adott számla adatszolgáltatására vonatkozóan.

Található még a képernyőn egy [Tovább az "Online számla beküldése…" képernyőre] nevű gomb is, mely megnyomása után átnavigál minket a program az említett menüpontba, ahonnan elvégezhetjük a még be nem küldött számlák beküldését és/vagy a hiányzó válasz lekérdezését.

Ehhez a menüponthoz, minden számlázó modulban (kivéve a Készlet modult) készítettünk egy gyors gombot is az ikonsorra:

## 4.) Újdonság! BÉTA verzió!

Ezentúl lehetőségünk van, hogy a NAV Online számla rendszerében lévő számlák (kimenő és bejövő) főbb adataiból könyvelési tételt generáljuk, egyesével vagy csoportosan. Az új funkciók az alábbi helyen érhetők el:

# Servantes<sup>®</sup>

4.1.) *Könyvelés / Közvetlen könyvelés / Új tétel* menüpont képernyőjén a Köteg fülön található egy [NAV ONLINE számla adat import] nevű gomb. Rákattintva, először egy kereső képernyőt kapunk, ahol szűréseket állíthatunk be a könyvelni kívánt számla kereséséhez. A képernyő egyes adatai:

| 🐝 NAV ONLINE számla keresése 🛛 💌                     |                            |   |  |  |  |  |  |  |  |
|------------------------------------------------------|----------------------------|---|--|--|--|--|--|--|--|
| lrány<br>Számla kelte                                | Bejövő számlák 💽 Valutanem | • |  |  |  |  |  |  |  |
| Partner                                              |                            |   |  |  |  |  |  |  |  |
| 0<br>Számla ellenőrzése: Szerepel már a könyvelésben |                            |   |  |  |  |  |  |  |  |
| Keresés indítása                                     |                            |   |  |  |  |  |  |  |  |

a) Irány:

- Bejövő számlák (alapértelmezett)

Kimenő számlák → Ennek az opciónak akkor van jelentősége, ha használnak a Servantes-től független számlázó programot.

#### b) Valutanem

Fontos, hogy ha devizás számlát szeretnénk beemelni, akkor először a köteg fülön kell megadnunk egy devizás főkönyvi számot (pl.:4542), majd ezután kattintsunk a NAV ONLINE számla adat import gombra.

c) Számla kelte intervallum (alapértelmezetten a programba történő bejelentkezés dátuma)

d) Partner (üres állapotban Enter-t nyomva jön fel a partner keresési képernyő)

e) Számla ellenőrzése: Szerepel már a könyvelésben  $\rightarrow$  ezt az opciót bejelölve a program a szűrési feltételeknek megfelelő számlákat megvizsgálja a számlaszám alapján, hogy szerepel e már a könyvelésben és ha igen, akkor a megjelenő táblázat utolsó oszlopában kiírja, hogy Könyvelve. Az ellenőrzés használatával lényegesen lassabban töltődnek le a számlák.

Ha kitöltöttük a szűrési feltételeket, kattintsunk a Keresés indítása gombra. Ekkor megjelenik egy találati képernyő a számunkra kiállított számlákról. Az első oszlopban lévő [...] gombra kattintva egy, a Servantes által generált számlaképet láthatunk. Fontos, hogy ezen csak a főbb adatok szerepelnek, nem tartalmaz minden információt, amit az eredeti számla! A számlakép bezárása után kiválaszthatjuk a megtekintett vagy bármely másik számlát a Kiválaszt gomb megnyomásával. Ekkor a következő képernyőt láthatjuk, melynek több tételes bizonylat esetén van jelentősége:

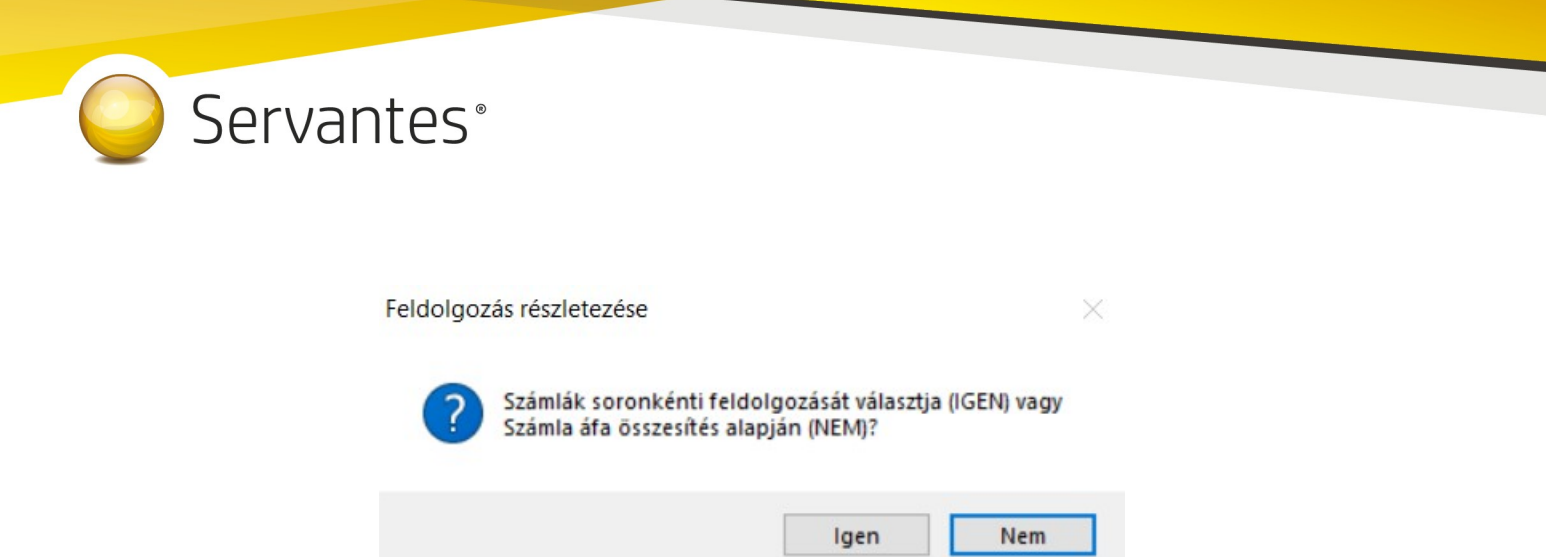

Az [Igen] gombra kattintva egy kötegben a számla tételeinek megfelelően tételenként tudjuk kikontírozni a bizonylatot. A [Nem] gombra kattintva pedig egy egy tételes köteget tudunk feldolgozni (ha többféle áfa kulcs szerepel, akkor azt a könyvelési képernyő Nettó és áfa fülön láthatjuk). A kiválasztott gombra kattintás után egy figyelmeztető képernyőt láthatunk:

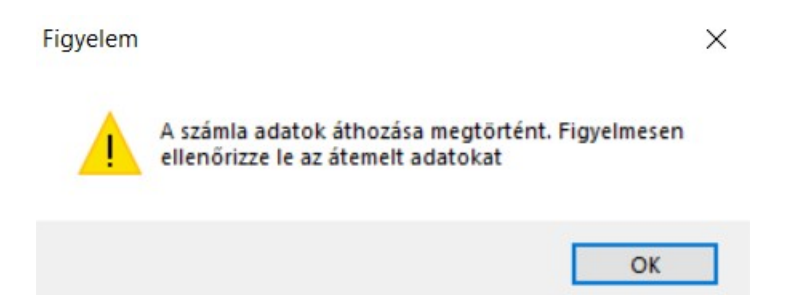

Az OK gombra kattintás után megjelenik a szokásos könyvelési ablak köteg fül képernyője.

A program a következő adatokat emeli be:

- Köteg fülön:
  - Bizonylat, (ha hosszabb 14 karakternél, akkor a bizonylatszám elejét vágja le a program)
  - Ügyfél (ha már szerepel a partnertörzsben)
- Tétel, Bizonylat fülön:
  - Bizonylat (ha hosszabb 14 karakternél, akkor a bizonylatszám elejét vágja le a program),
  - Dátumok,
  - Ered. Biz. (ha a bizonylat száma hosszabb 14 karakternél),
  - Ügyfél ( ha már szerepel a partnertörzsben),
  - Szöveg
  - Összegek: Nettó, Adó, Bruttó (vagy Nettó!)

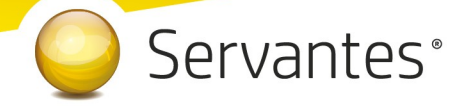

Ha olyan számlát emelünk be, melynek kiállítója nem szerepel még a partnereink között (adószám alapján keresi a program), akkor egy figyelmeztető üzenetet láthatunk. Az OK gomb megnyomásával – és a már említett figyelmeztető üzenet elfogadásával – a bizonylatot partner nélkül beemeli a program.

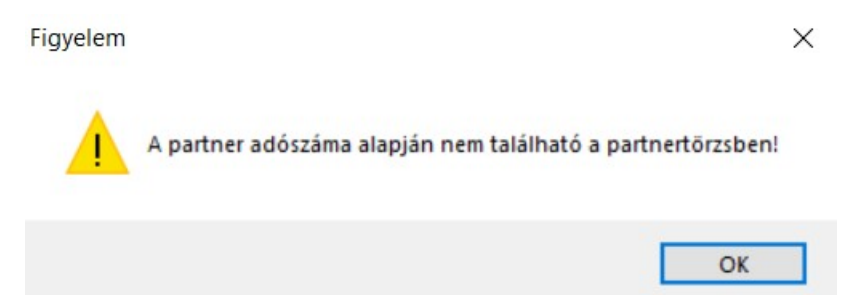

Ha mindent leellenőriztünk, kikontíroztunk, a szokásos módon mentsük el a számlát.

4.2) *Kontírozás / Feladott tételek / Tételek fogadása / Import tételek* menüpont képernyőjén található egy [NAV ONLINE számla rendszerből importálás] nevű gomb. Rákattintva, először egy kereső képernyőt kapunk, ahol szűréseket állíthatunk be a könyvelni kívánt számla kereséséhez. A képernyő egyes adatai:

| 🐝 NAV ONLIN                                       | vE számla keresése            | <b>-</b> × |  |  |  |  |  |  |  |
|---------------------------------------------------|-------------------------------|------------|--|--|--|--|--|--|--|
| Irány                                             | Bejövő számlák 💌 Valutanem    |            |  |  |  |  |  |  |  |
| Számla kelte                                      | 2020.07.30 -tól 2020.07.30 -i | g          |  |  |  |  |  |  |  |
| Partner                                           |                               |            |  |  |  |  |  |  |  |
|                                                   |                               | 0          |  |  |  |  |  |  |  |
| 🔲 Számla ellenőrzése: Szerepel már a könyvelésben |                               |            |  |  |  |  |  |  |  |
| Keresés indítása                                  |                               |            |  |  |  |  |  |  |  |

a) Irány:

- Bejövő számlák (alapértelmezett)

- Kimenő számlák → Ennek az opciónak akkor van jelentősége, ha használnak a Servantes-től független számlázó programot.

b) Valutanem

c) Számla kelte intervallum (alapértelmezetten a programba történő bejelentkezés dátuma)

d) Partner (üres állapotban Enter-t nyomva jön fel a partner keresési képernyő)

# Servantes<sup>®</sup>

e) Számla ellenőrzése: Szerepel már a könyvelésben  $\rightarrow$  ezt az opciót bejelölve a program a szűrési feltételeknek megfelelő számlákat megvizsgálja a számlaszám alapján, hogy szerepel e már a könyvelésben és ha igen, akkor a megjelenő táblázat utolsó oszlopában kiírja, hogy Könyvelve. Az ellenőrzés használatával lényegesen lassabban töltődnek le a számlák.

Ha kitöltöttük a szűrési feltételeket, kattintsunk a Keresés indítása gombra. Ekkor megjelenik egy találati képernyő a számunkra kiállított számlákról. Az első oszlopban lévő [...]-re kattintva egy, a Servantes által generált számlaképet láthatunk. Fontos, hogy ezen csak a főbb adatok szerepelnek, nem tartalmaz mindent információt, amit az eredeti számla!

Az utolsó előtti Jel oszlopban pipálhatjuk ki azokat a tételeket, melyeket be szeretnénk emelni a Servantesbe. Alapértelmezetten az összes tétel pipálva van (ha a számla ellenőrzést jelöltük, akkor a már könyvelt tételeknél nem szerepel pipa).

A [Tovább] gombra kattintva a figyelmeztető üzenet elfogadásával a már ismert képernyő jelenik meg. A kontírszámokat alapértelmezetten feltölti a program, melyet lehetőségünk van már itt a táblázatban átírni. Fontos, hogy a devizás tételeknél ezt meg is tegyük (pl.: a szállító főkönyvi számához külföldi besorolású főkönyvi számot szükséges írni).

A program a következő adatokat emeli be:

- Köteg fülön:
  - Bizonylat, (ha hosszabb 14 karakternél, akkor a bizonylatszám elejét vágja le a program)
  - Ügyfél (ha már szerepel a partnertörzsben)
- Tétel, Bizonylat fülön:
  - Bizonylat (ha hosszabb 14 karakternél, akkor a bizonylatszám elejét vágja le a program),
  - Dátumok,
  - Ered. Biz. (ha a bizonylat száma hosszabb 14 karakternél),
  - Ügyfél ( ha már szerepel a partnertörzsben),
  - Szöveg
  - Összegek: Nettó, Adó, Bruttó (vagy Nettó!)

A továbbiakban a már ismert módon folytathatjuk a tételek ellenőrzését, kontírozását, könyvelését.

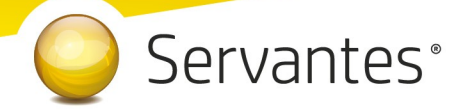

## Főkönyv modult érintő változások

1.) Újdonság!

A Nyomtatás / Főkönyvi nyomtatványok / Főkönyvi karton menüpontban lekérhető "Bővített nyomtatvány"-on ezentúl szerepel mind a Teljesítés dátuma, mind a Számviteli teljesítés dátuma is.

## Vezetői információk modult érintő változások

1.) Újdonság!

A Nyomtatás / Banki kiegyenlítések napi bontásban (excel) nyomtatvány lekérésekor, ezentúl az elkészült fájl közvetlenül meg is nyitható.

## Eszköz modult érintő változások

1.) Újdonság!

A Beruházás / Befektetett eszköz (új felvitel) menüpontban 131. Átsorolás forgóeszközből - Beruházás néven elérhető egy új tranzakció.

Működéséhez szükséges megadni az Alapadatok / Tranzakciókhoz tartozó főkönyvi számok menüpontban egy technikai főkönyvi számot az Átsorolás forgóeszközből technikai számla - Beruházás sorban. Könyvelődése:

T Beruházás adat / Eszköz főkönyvi száma – K Cég adat / Átsorolás forgóeszközből technikai számla
Beruházás

A Készlet modulban megtalálható ennek a tranzakciónak a párja a Csökkenés / Készletcsökkenés / Felvitel menüpontban Átsorolás Tárgyi eszközzé néven.

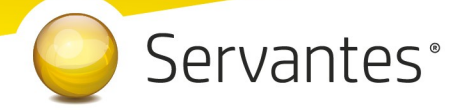

## Készlet modult érintő változások

## 1.) Újdonság!

Új rendszerbeállítás, a Karbantartás / Globális rendszeradatok / Készlet 1. fülön, "Előlegszámla felhasználás ellenőrzése számla mentésekor" néven.

Az új opció beállítása esetén a számla mentésekor a program ellenőrzi, hogy a számlához lett-e rendelve előlegszámla, ha nem, de amúgy a partnernek van fel nem használt előlegszámlája akkor erről egy figyelmeztető üzenet jelenik meg:

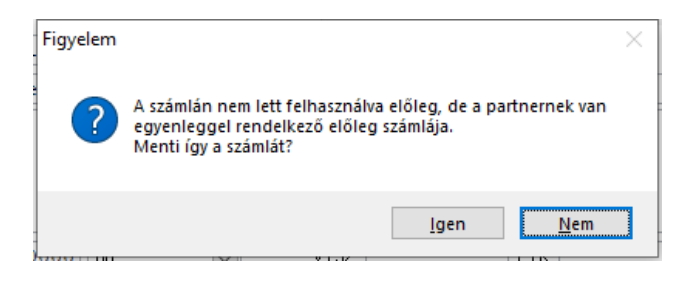

## 2.) Újdonság!

A Növekedés / Bevételezés / Bevételezés iktatása és a Bevételezés felvitel menüpontokban található "Szállítóhoz tartozó rendelések keresése" gomb segítségével lekérdezett, nyitott szállítói rendelések képernyő kiegészült "Bizonylat" és "Hivatkozási szám" szűrési lehetőségekkel. Ennek használatával leszűrhető egy-egy adott rendelés, így azok tételei csoportosan kiválaszthatóak.

| 🔏 Rendelések tételei 🗾 🔀      |                                                       |                              |               |              |      |        |  |  |  |
|-------------------------------|-------------------------------------------------------|------------------------------|---------------|--------------|------|--------|--|--|--|
| Raktár                        | Bizo                                                  | onylat                       | lat 🗸         |              |      |        |  |  |  |
| Budapesti 1. raktár           | ○ Hiva                                                | atkozási szám                |               | $\sim$       |      |        |  |  |  |
| Rendelés száma Határidő       | Cikkszám                                              | Megnevezés                   | Rendelt m.    | Fentmarad m. | M.e  | •      |  |  |  |
| 1000000000191 2020.07.29 0000 | 002000010000100001                                    | 20W-os izzó                  | 100,0000      | 100,0000     | db   | $\sim$ |  |  |  |
| 1000000000191 2020.07.29 0000 | 002000010000100002                                    | 50W-os izzó                  | 100,0000      | 100,0000     | db   | $\sim$ |  |  |  |
| 1000000000191 2020.07.29 000  | 019000010000100002                                    | csavarhúzó                   | 100,0000      | 100,0000     | db   | $\sim$ |  |  |  |
| 1000000000191 2020.07.29 0002 | 0220000000000000004                                   | Fém lap 5x5 cm-es            | 100,0000      | 100,0000     | db   | $\sim$ |  |  |  |
| 1000000000191 2020.07.29 0002 | 00000000191 2020.07.29 00024000010000100004 Liszt 1kg |                              | 100,0000      | 100,0000     | db   | $\sim$ |  |  |  |
| 1000000000191 2020.07.29 0000 | 004000040001100001                                    | Műtrágya (ammónium tartalmú) | 50kg 100,0000 | 100,0000     | db   | $\sim$ |  |  |  |
| 1000000000191 2020.07.29 0000 | 0074                                                  | Glengmarókés                 | 10,0000       | 10,0000      | db   | ~ ~    |  |  |  |
|                               |                                                       |                              |               | Rendben      | Mégs | em     |  |  |  |

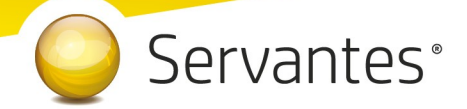

## 3.) Újdonság!

A Zárás / Előkészítéssel lezárt szállítólevelek visszanyitása menüpontban lehetőségünk van a főkönyvi feladás előkészítése során (Zárás / Előkészítés könyvelésre menüpont) lezárt szállítólevelek visszanyitására.

A menüpontba belépve láthatjuk az előkészítéssel lezárt, adott évi és adott raktárhoz tartozó szállítóleveleket. Ebben a listában nincsenek benne a számlázott szállítólevelek, azokat továbbra is a számla sztornózásával lehet visszanyitni!!! A megfelelő szállítólevél kiválasztása és a [Rendben] gomb megnyomása után a szállítólevél újra szerkeszthetővé válik.

Amennyiben egy, már a főkönyv felé átkönyvelt szállítólevelet nyitunk vissza és módosítunk, úgy az újbóli főkönyvi feladással a korábban átkönyvelt tétel mínuszolásra kerül, illetve átadjuk a helyes adatokat is. Tehát ilyen esetben a főkönyvben külön teendőnk nincs.

#### 4.) Változás!

Az Alapadatok / Árak / Kedvezmények menüponton belül található Általános, Kategóriához rendelt, Ártípushoz rendelt, Partnerhez rendelt menüpontok mindegyikében a megszűntnek jelölt kedvezmények alapértelmezetten nem látszanak. Ezek, a képernyők jobb felső sarkában található "Megszűnt kedvezmények mutatása" opció bejelölésével válnak ismét láthatóvá.

### 5.) Újdonság!

Az Alapadatok / Cikk paraméterek menüpont kibővült új értékekkel, melyek használatba vételével a cikkhez hozzárendelhetőek ezen adatok:

- 34. Üzemóra számláló: pipálós jelölő négyzettel működik
- 35. Üzemóra mező: szám karaktert kell rögzíteni
- 36. Kedvezmény tiltás: pipálós jelölő négyzettel működik
- 37. Szerviz ciklus figyelés: jelölő négyzettel működik
- 38. Szerviz ciklus: szám karaktert kell rögzíteni
- 39. Következő szerviz üzemóra: szám karaktert kell rögzíteni
- 40. üzemanyag mérő: jelölő négyzettel működik

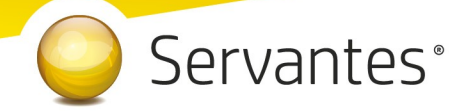

#### 6.) Újdonság!

A Nyomtatás \ Egyéb \ Partnerek képernyőn ezentúl ki lehet választani a "Nyomtatvány" melletti legördülő menü segítésével az "Összes partneradat Excelbe" nyomtatványt, ami a partnerek adataiból egy Excel táblát készít. Ennek az Excel táblának az oszlop fejléc megnevezései az általunk használt mezőnevek lesznek.

#### 7.) Újdonság!

A Karbantartás / Lokális rendszeradatok / Készlet 2 fülön létrehoztunk egy új rendszeradat beállítást: "Cikktörzs keresés találati képernyő", melynél legördülő menü segítségével az Általános (alapértelmezett és ez tartalmazza a korábbi működést) és a Részletes opciók közül tudunk választani. Ezzel tudjuk beállítani, hogy a Cikktörzs / Cikk módosítás menüpontban milyen részletezettséggel jelenjenek meg a keresési képernyőn a cikkek adatai.

Részletes opció:

| 🔆 Cikkek keresése 🗾                                         |                             |           |            |          |      |        |      |                       |
|-------------------------------------------------------------|-----------------------------|-----------|------------|----------|------|--------|------|-----------------------|
| Cikkszám                                                    | Megnevezés                  | Mennyiség | V.rendelés | Eladható | M.e. |        | Т    | Bruttó ár (Eladási) 🔺 |
| 00001000010000100008                                        | Horganyzott 100-as szeg     | 11,00     | 0,00       | 11,00    | db   | $\sim$ | i    | 0,00                  |
| 00001000010000100009                                        | Szeg Egyenes                | 0,00      | 0,00       | 0,00     | kg   | $\sim$ | i    | 0,00                  |
| 0000111                                                     | Kerekítés                   | 0,00      | 0,00       | 0,00     | db   | $\sim$ | i    | 0,00                  |
| 000011111                                                   | Szalonna                    | 690,00    | 0,00       | 690,00   | kg   | $\sim$ | i    | 0,00                  |
| 00002000010000100001                                        | 20W-os izzó                 | 2099,00   | 1735,00    | 364,00   | db   | $\sim$ | i    | 213,00                |
| 00002000010000100002                                        | 50W-os izzó                 | 992,00    | 748,25     | 243,75   | db   | $\sim$ | i    | 191,00                |
| 00002000010000100003                                        | kiskanál                    | 200,00    | 0,00       | 200,00   | db   | $\sim$ | i    | 64,00                 |
| 00002000010000100004                                        | Led izzó                    | 99,00     | 20,00      | 79,00    | db   | $\sim$ | i    | 635,00                |
| 00002000020000200022                                        | Lenovo S86-os telefon       | 3,00      | 0,00       | 3,00     | db   | $\sim$ | i    | 0,00                  |
| 00003000010000100001                                        | Soproni világos ü. 0,5l     | 141,00    | 0,00       | 141,00   | db   | $\sim$ | i    | 210,00                |
| 00003000010000100003                                        | Radeberger 0,33I            | 110,00    | 0,00       | 110,00   | db   | $\sim$ | i    | 318,00                |
| 00003000010000100004                                        | Fűzfői karton 10x10         | 200,00    | 0,00       | 200,00   | m2   | $\sim$ | i    | 1 397,00              |
| 00003000010000100005                                        | Szolnoki Hullámkarton 4x10m | 532,49    | 0,00       | 532,49   | m2   | $\sim$ | i    | 0,00                  |
| 00003000010000100006                                        | Csomagoló karton            | 467,50    | 0,00       | 467,50   | db   | $\sim$ | i    | 2 096,00              |
| 00003000010000100007                                        | Zsugorfólia                 | 296,45    | 20,00      | 276,45   | kg   | $\sim$ | i    | 1 270,00              |
| 00003000010000200002                                        | Soproni világos dob. 0,51   | 500,00    | 310,00     | 190,00   | db   | $\sim$ | i    | 279,00 🗸              |
| 🗹 Csak aktív állapotú cikkek 🛛 🗌 Csak készleten lévő cikkek |                             |           |            |          | B    | end    | lben | Mégsem                |

### 8.) Újdonság!

A Karbantartás/ Lokális rendszeradat / Alap fülön létrehoztunk egy új opciót "Partner bankszámlaszámának felvitele teljes beírással". Ha ez bepipálásra kerül, akkor az Alapadatok / Partner felvitele képernyőn a teljes bankszámlaszámot be lehet írni manuálisan. A számlaszám első 8

## Servantes®

karakterének beírása után és a mezőt elhagyva le fog futni egy ellenőrzés és ha az adott bankfiók már megtalálható a Bankok törzsben akkor automatikusan ki is tölti a bankot a program. Ha nincs még ilyen bank a rendszerben, akkor rákérdez, hogy "Kívánja-e rögzíteni új bankként?". IGEN válasz esetén folytathatjuk a bankszámlaszám rögzítését. Ha a "NEM"-et választjuk, akkor kiürítjük az eddig rögzített adatokat.

### 9.) Újdonság!

Ha be van pipálva a Karbantartás / Globális rendszeradatok / Alap fülön a "Partner adószám kitöltés ellenőrzése felvitelkor" opció és kitöltöttük új partner felvitelekor a Kiegészítő adatok fülön az "Országkód" mező, és az nem "HU" (Magyarország), akkor ezeket a partnereket külföldinek tekintjük, és figyelmeztető üzenetet küld a program a közösségi adószám hiányáról.

## 10.) Újdonság!

A Karbantartás / Globális rendszeradat / Alap fülön új opciót hoztunk létre a "Partnerhez rendelt ügynök (üzletkötő) kitöltésének ellenőrzése felvitelkor" néven. Ha ez bejelölésre került, akkor figyelmeztető üzenet jelenik meg a partner felviteli képernyőn, amennyiben ügynököt nem rendeltünk hozzá.

Amennyiben a frissítéssel kapcsolatos technikai kérdése van, kérje informatikus kollégánkat a 06-1-273-3310 telefonszámon.

Amennyiben a program használatával kapcsolatos kérdése van, forduljon az ügyfélszolgálatunkhoz ugyanezen telefonszámon.

További jó munkát kívánunk Önnek!

Tisztelettel:

Czinege Gábor szoftvertanácsadó

Budapest, 2020. július 30.